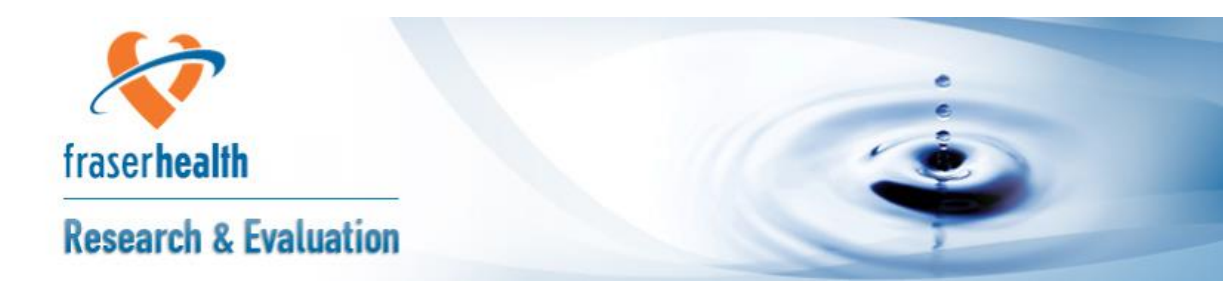

# **Consent to Contact for Research:**

# **Researchers' Report**

# **Standard Operating Procedure**

Version 7.0

September 29<sup>th</sup>, 2017

Version 7.0 September 29, 2017

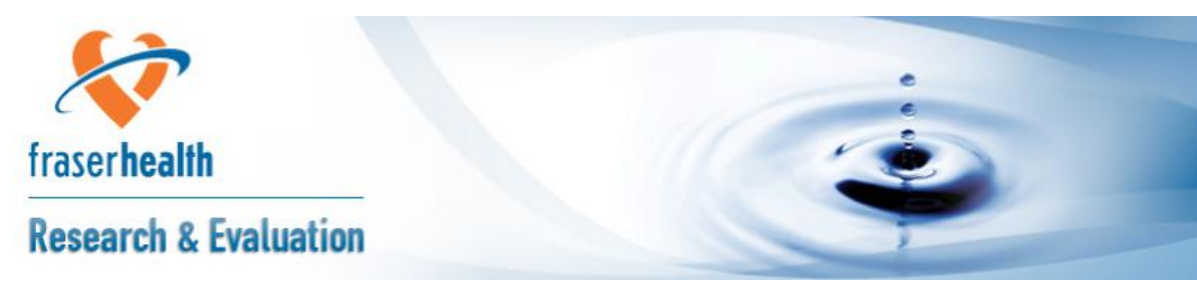

# Contents

| Overview of 'Consent to Contact for Research'                       | 3    |
|---------------------------------------------------------------------|------|
| Tips for running the report                                         | 3    |
| How to request access to the Meditech report                        | 4    |
| New Meditech users                                                  | 4    |
| Existing Meditech users                                             | 4    |
| Obtaining approval to run the report                                | 4    |
| What data will the report show me?                                  | 5    |
| Running the report                                                  | 5    |
| Accessing the report from Meditech                                  | 5-6  |
| Selecting run-time parameters                                       | 6-7  |
| Saving the report                                                   | 7-8  |
| Accessing the research report M drive folder                        | 8    |
| Importing the report to Excel                                       | 9-10 |
| Script for calling patients                                         | 11   |
| Addressing minors                                                   | 12   |
| Protocol for addressing patients who                                | 12   |
| want to withdraw their consent<br>Version 7.0<br>September 29, 2017 |      |

# **Overview of Consent to Contact for Research**

The 'Consent to Contact Researchers' Report is a Meditech report that includes the data of patients/clients who have given consent to have both their contact information and their medical records made available to FH researchers. Prior to running the report, please read the following:

- Although consent to contact does not need the approval of the Fraser Health Authority Research Ethics Board (FHREB), if the consent to contact is to be utilized as a strategy for subject recruitment, then it must be noted in the FHREB submission protocol as part of the subject recruitment strategy.
- The Meditech researchers' report is available for use by Fraser Health researchers only (i.e. staff or privileged physicians). Non-FH researchers (i.e. academic affiliated researchers) are not permitted to run the Meditech report; Fraser Health Privacy prohibits disclosure of personal information outside of Fraser Health without written consent
- If a subject is identified from the "researchers' report" as potentially eligible for a particular study, but the researcher requires further medical information, then the researcher can access the clinical Meditech profile (EMR) to confirm eligibility. This process will not be considered a breach of BC Privacy regulations or FHA policy.
- Initial contact with potentially eligible patients/clients and the IFC process must be done by a Fraser Health researcher, otherwise, it is considered to be soliciting on behalf of another organization and therefore not permitted by the Fraser Health Privacy office.

# Tips for running the report

- 1. **Use a Wired Internet Connection**: Make sure you are connected to a wired internet connection rather than wireless, as wireless connections can take significantly longer to run the report.
- 2. **Use Smaller Date and Age Ranges**: Larger ranges mean the report will have to look at a wider collection of records. The smaller the range, the faster the report will run. Here is an example of how long it can take to run one type of report.

| Site                                  | Jim Pattison   |
|---------------------------------------|----------------|
| Number of days included in date range | 3              |
| Age Range                             | 50-55          |
| Number of patients returned           | 40             |
| Time take to run the report           | 9min and 30sec |

- 3. **Run the Report in Segments**: If you need to run a large report, running the report in smaller segments is quicker and less error prone. For example, instead of running a report for the entire month of July, running a single report for each weekand combining the data after would be more efficient. Running a report for an entire month could take a very long time, and any disruptions to a computer's network connection could halt the entire report.
- 4. **Duplicate patient records:** Your report may contain some duplicate patient names for the selected service date range. The duplication is because the patient had two distinct visits (each with a different

Page | 3 Version 6.0 November 16, 2015 account number) and/or the patient had a few different orders during the service date range selected. In order to remove the duplicate patient names, please see section "6. Report interpretation", on page 11.

5. **Questions or need help:** Send an email to <u>consenttocontact@fraserhealth.ca</u>.

## How to request access to the Meditech report

### New Meditech Users:

- 1. Navigate to <a href="http://tsrequest.phsa.ca/FormEntry.aspx?ID=82">http://tsrequest.phsa.ca/FormEntry.aspx?ID=82</a>
- 2. Select "FHA Network (Windows), E-mail, and Meditech Account Management"
- 3. Fill out the Requestor Information fields
- 4. Select "New FHAM Account"
- 5. Under FHAM Access Details, enter the following: "*Please provide the following NPR Report: ADM.PAT.zcus.is.consent.to.contact.for.research.purposes*"
- 6. Unless required, Select "No" for OE, ADM, and CWS access.
- 7. Request that your Meditech user profile shadow that of Anat Feldman.

# Existing Meditech Users:

- 1. Navigate to <a href="http://tsrequest.phsa.ca/FormEntry.aspx?ID=82">http://tsrequest.phsa.ca/FormEntry.aspx?ID=82</a>
- 2. Select "FHA Network (Windows), E-mail, and Meditech Account Management"
- 3. Fill out the Requestor Information fields
- 4. Select "Change FHAM Account"
- 5. Under FHAM Access Details, enter the following: "*Please provide the following NPR Report: ADM.PAT.zcus.is.consent.to.contact.for.research.purposes.* DO NOT CHANGE any existing Meditech menus."
- 6. Request Meditech user profile to shadow that of Anat Feldman.

# Obtaining approval to run the report

- Obtain a copy of the Researchers' Report Access Request Form from the DERS website ( <u>http://research.fraserhealth.ca/media/2015-02-16 Request-form-for-meditech-report-access FINAL.pdf</u>).
- Once the Researchers' Report Access Request Form has been reviewed, you will receive an email response indicating that you are approved to use the Meditech researchers' report.
- If you do not currently have M drive access, please request access to the Research and Evaluation M drive (under the Corporate folder) for data storage. This request can be found at: <a href="http://tsrequest.phsa.ca/FormEntry.aspx?ID=82">http://tsrequest.phsa.ca/FormEntry.aspx?ID=82</a>

### What data will the report show me?

This report will display **patients** who have responded "yes" when asked if they **would like to be contacted for research purposes. The following fields will be included in the report:** 

- 1) Patient LAST NAME
- 2) Patient FIRST NAME
- 3) Med Rec Num (MRN)
- 4) Account Number

- 18) Guarantor Address
- 19) Reason for Visit
- 20) Location
- 21) Guarantor City

Page | 4 Version 6.0 November 16, 2015

- 5) Reg Category
- 6) Birth Date
- 7) Age
- 8) Sex
- 9) Address
- 10) City
- 11) Province
- 12) Postal Code
- 13) Language
- 14) Home Phone
- 15) Service Date I 16) Admit Date II
- 16) Admit Date II
- 17) Guarantor Name

- 22) Guarantor Province
- 23) Guarantor Postal Code24) Guarantor Home Phone
- 25) Relation
- 26) Departure Disposition I
- 27) Departure Disposition I
- 28) Discharge Date II
- 29) Discharge Diagnosis II
- 30) Order Categories
- 31) Consent to Being Contacted for Research
- 32) Date Asked
- 33) Registered to Palliative Care

- I. Appears only for Outpatients
- II. Appears only for Inpatients

Please note that the fields pertaining to Departures and Discharges (26-29) are free text fields, and may not return data that is consistent amongst all patients.

# **Running the report**

### Accessing the Report from Meditech:

- 1. Sign into Meditech FHAM.LIVE
- 2. Click MIS Database > Research Menu. Select "Research Contact List".

| Applications      |   |                       |
|-------------------|---|-----------------------|
| **FHAM LIVE** ADM | ► |                       |
| **FHAM LIVE** EDM | ► |                       |
| **FHAM LIVE** EMR | ► | Research Menu         |
| **FHAM LIVE** ITS | ► | Research Contact List |
| MIS Database      | • |                       |
| **FHAM LIVE** OE  | ► |                       |
| **FHAM LIVE** SCH | ► |                       |

3. Select your facility (this means that patients from only this facility will be pulled), or type the facility name in Capital Letters.

| Facility | Name                       |
|----------|----------------------------|
| CAC      | Czorny Alzheimers Centre   |
| DH       | Delta Hospital             |
| FLW      | CareLife Fleetwood         |
| LMH      | Langley Memorial Hospital  |
| PAH      | Peace Arch Hospital        |
| SCSC     | Pattison Outpatient Centre |
| SMH      | Surrey Memorial Hospital   |
| YRC      | Yale Road Centre           |

#### Selecting run-time parameters:

Before the report is run, there are a few parameters that need to be defined. Selecting new values can be done by pressing the F9 key. The following constraints will determine which patients are included in the Meditech report:

- 1. From & Thru Admit/Service Date: Specifies the dates at which patients visited their respective facility.
- 2. **Facilities**: By default, this field will be set to return patient datafrom all facilities the user has access to. Users can select a single facility or multiple facilities. To change this:
  - a. Click the "All" listed in facilities
  - b. Press F9
  - c. Erase "All"
  - d. Select the appropriate facility
  - e. Add facilities as needed
- **3. Outpatient/Inpatient/Both:** For facilities that have both Inpatients and Outpatients, either or both patient types can be selected.

**4. Age:** This defines the lower and upper age limits of patients selected.

| From Admit/Service Date   | 01/05/14 | Facilities |   |
|---------------------------|----------|------------|---|
| KThru Admit/Service Date  | 31/05/14 | SCSC       |   |
| -                         |          |            |   |
|                           |          |            | - |
|                           |          |            |   |
| Outpatient/Inpatient/Path | ROTH     |            |   |
| Outpatient/Inpatient/Both | вотп     |            |   |
| Age >=                    | 50       |            |   |
| Ade <=                    | 55       |            | - |

Page | 6 Version 6.0 November 16, 2015

# Saving the report:

#### Accessing the research and evaluation M drive folder

As specified by Fraser Health Privacy, all reports must be saved to the **M: Drive**.

After defining the parameters, click the Download button.

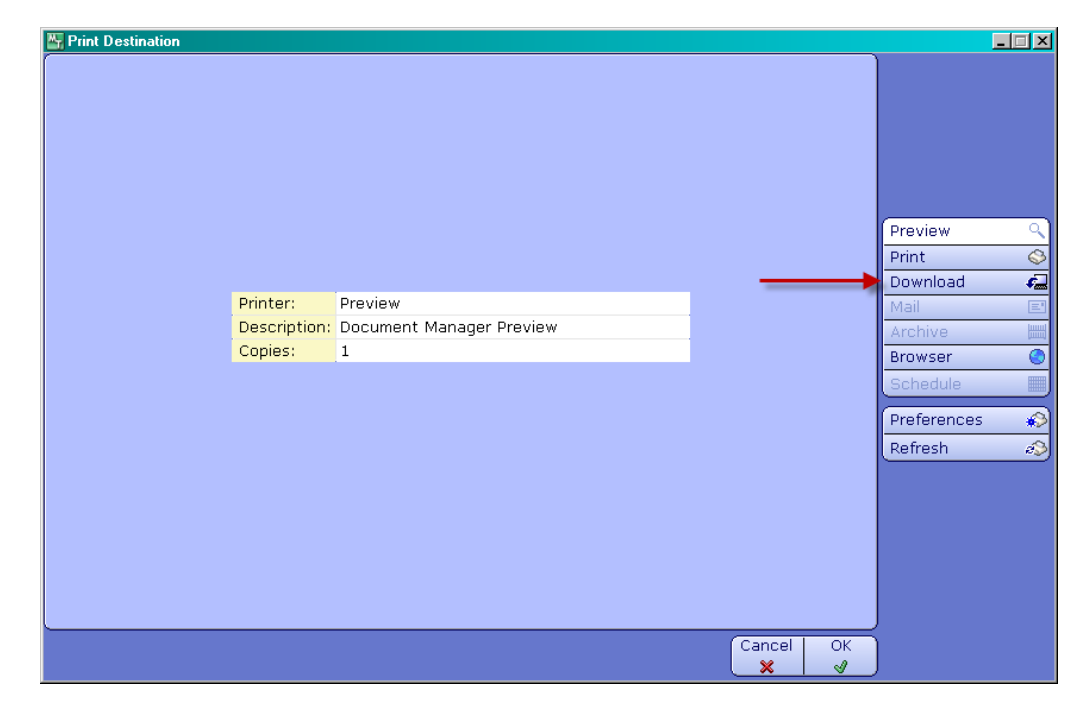

| Print Destination                                          |        |    |             | _ 🗆 🗵   |
|------------------------------------------------------------|--------|----|-------------|---------|
|                                                            |        |    |             |         |
|                                                            |        |    |             |         |
|                                                            |        |    |             |         |
| Recent Targets                                             |        |    |             |         |
| H:\Consent to Contact\Test Reports\medit_rep_test          |        |    |             |         |
| C:\Documents and Settings\ajohal4\Desktop\C2C_New_Field    |        |    |             |         |
| C:\Documents and Settings\ajohal4\Desktop\C2C_Test2        |        |    |             |         |
| H:\Consent to Contact\Test Reports\medit_rep               |        |    | Browiew     | 0       |
| C:\Documents and Settings\ajohal4\Desktop\medit_rep        |        |    | Fleview     | -       |
|                                                            |        |    | Print       |         |
|                                                            |        |    | Download    | 42      |
|                                                            |        |    | Mail        | E'      |
|                                                            |        |    | Archive     | <b></b> |
|                                                            |        |    | Browser     | ۲       |
|                                                            |        |    | Schedule    |         |
|                                                            |        |    | Preferences | *>      |
|                                                            |        | _  | Refresh     | đŞ      |
| Target C:\Documents and Settings\ajohal4\Desktop\medit_rep |        | 1  |             |         |
| Zip Password                                               |        |    |             |         |
| Re-enter Pwd                                               |        |    |             |         |
|                                                            |        |    |             |         |
|                                                            |        |    |             |         |
|                                                            |        |    |             |         |
|                                                            |        |    |             |         |
|                                                            | Cancel | ок |             |         |
|                                                            | ×      | 4  |             |         |

The Target field is where the report will be saved. Once you have selected a folder on the M: Drive, click OK, and the report will run.

The Zip Password field should be left unfilled. Entering a Zip Password into this field will result in an illegible report format.

# Importing the report to Excel:

After running the report, Meditech will produce a text file that will look something like this:

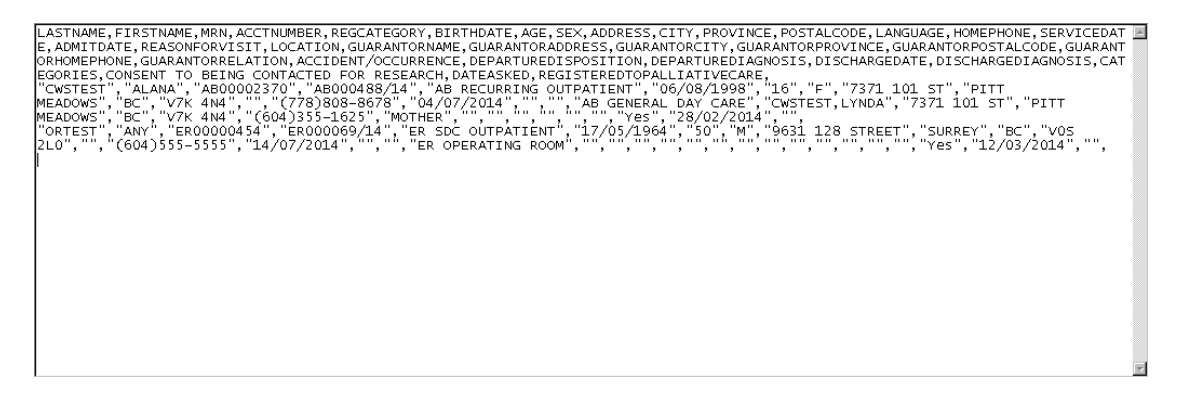

In this format, there is not much this report will tell us. That being said, the text file can be easily imported into Excel:

- 1. Open Excel and click File>Open
- 2. Under File Type, make sure "All Files" Is selected and open the Report file.
- 3. Select "Delimited" and click next

| Text Import Wizard - Step 1 of 3                                                        | ? × |
|-----------------------------------------------------------------------------------------|-----|
| The Text Wizard has determined that your data is Fixed Width.                           |     |
| If this is correct, choose Next, or choose the data type that best describes your data. |     |
| _Original data type                                                                     |     |
| Choose the file type that best describes your data:                                     |     |
| <ul> <li>Delimited: - Characters such as commas or tabs separate each held.</li> </ul>  |     |
| O Fixed width - Fields are aligned in columns with spaces between each field.           |     |
| Shark import at your 1 Eile ovision MS DOS (DC 9)                                       | -   |
| Scarc import ac tow: 1 🔄 Pile grigin: (MS-DOS (PC-8)                                    |     |
|                                                                                         |     |
|                                                                                         |     |
| Preview of file H:\Consent to Contact\Test Reports\Aug_Test1.                           |     |
|                                                                                         | 1.1 |
| 1 LASTNAME, FIRSTNAME, MRN, ACCTNUMBER, REGCATEGORY, BIRTHDATE, AGE, SEX, ADDRESS,      | Ĥ   |
| 3 "ORTEST", "ANY", "ERO0000454", "ERO00069/14", "ER SDC OUTPATIENT", "17/05/19          | 6   |
| 4                                                                                       |     |
| 5                                                                                       | -   |
|                                                                                         |     |
| Const Const Units Const                                                                 | 1   |
| Cancel < Back Next > Einish                                                             |     |

4. Select "Comma" and click next

| Text Import V                 | ¥izard - Step             | o 2 of 3                            |                                          |                                           |                        | ?×                                      |
|-------------------------------|---------------------------|-------------------------------------|------------------------------------------|-------------------------------------------|------------------------|-----------------------------------------|
| This screen let<br>below.     | s you set the o           | delimiters your da                  | ata contains. You                        | ı can see how yo                          | ur text is affected    | in the preview                          |
| Delimiters                    | Text                      | 'reat consecutiv<br>: gualifier:  " | e delimiters as on                       | e<br>]                                    |                        |                                         |
| LASTNAME<br>CWSTEST<br>ORTEST | FIRSTNAME<br>ALANA<br>ANY | MRN<br>AB00002370<br>BR00000454     | ACCINUMBER<br>AB000488/14<br>ER000069/14 | REGCATEGORY<br>AB RECURRIN<br>ER SDC OUTP | G OUTPATIENT<br>ATIENT | BIRTHDAT *<br>06/08/19<br>17/05/19<br>* |
|                               |                           |                                     | Cancel                                   | < <u>B</u> ack                            | Next >                 | Einish                                  |

5. Select "General" and click Finish

| Text Import Wizard - Step      | 3 of 3          |                       |                                   | <u>?</u> ×          |  |  |  |  |
|--------------------------------|-----------------|-----------------------|-----------------------------------|---------------------|--|--|--|--|
| This screen lets you select ea | ch column and s | et the Data Forma     | at.                               |                     |  |  |  |  |
| Column data format             |                 |                       |                                   |                     |  |  |  |  |
| General                        |                 |                       |                                   |                     |  |  |  |  |
| C Text                         | 'General'       | converts numeric      | values to numbers, date values to | o dates, and all    |  |  |  |  |
| C Date: MDV                    |                 | y values to text.     | Advanced 1                        |                     |  |  |  |  |
|                                | <u> </u>        |                       | Advanced                          |                     |  |  |  |  |
| O Do not import column (sł     | (IP)            |                       |                                   |                     |  |  |  |  |
|                                |                 |                       |                                   |                     |  |  |  |  |
|                                |                 |                       |                                   |                     |  |  |  |  |
|                                |                 |                       |                                   |                     |  |  |  |  |
| Data preview                   |                 |                       |                                   |                     |  |  |  |  |
|                                | L .             | L                     | L                                 | <u> </u>            |  |  |  |  |
| General General                | General<br>MDN  | General<br>ACCINIMBER | General<br>DECCATECOPY            | General<br>BIRTHDAT |  |  |  |  |
| CWSTEST ALANA                  | AB00002370      | AB000488/14           | AB RECURRING OUTPATIENT           | 06/08/19            |  |  |  |  |
| ORTEST ANY                     | ER00000454      | ER000069/14           | ER SDC OUTPATIENT                 | 17/05/19            |  |  |  |  |
|                                |                 |                       |                                   |                     |  |  |  |  |
|                                |                 |                       |                                   |                     |  |  |  |  |
| 4                              | 1               | 1                     | 1                                 |                     |  |  |  |  |
|                                | 1               | •                     | I                                 |                     |  |  |  |  |
|                                | I               |                       |                                   |                     |  |  |  |  |

The Researcher's Report will now be in a more intuitive and flexible Excel format. This file should only be stored on the **M: Drive**.

|   | <b>N</b> | 引 Consent to Contact Report [De-identified]1 [Compatibility Mode] |           |            |              |                          |           |       |       |  |
|---|----------|-------------------------------------------------------------------|-----------|------------|--------------|--------------------------|-----------|-------|-------|--|
|   |          | А                                                                 | В         | С          | D            | E                        | F         | G     | Н     |  |
|   | 1        | LASTNAME                                                          | FIRSTNAME | MRN        | ACCTNUMBER 💌 | REGCATEGORY              | BIRTHDATE | AGE 💌 | SEX 💌 |  |
| l | 2        | Last1                                                             | First1    | AB00002370 | AB000488/14  | SCSC CLINICAL OUTPATIENT | January   | 50    | F     |  |
|   | 3        | Last2                                                             | First2    | ER00000454 | ER000069/14  | SCSC CLINICAL OUTPATIENT | February  | 55    | M     |  |
| l | 4        | Last3                                                             | First3    | AB00002371 | AB000488/15  | SCSC CLINICAL OUTPATIENT | March     | 54    | F     |  |
| l | 5        | Last4                                                             | First4    | ER00000455 | ER000069/15  | SCSC CLINICAL OUTPATIENT | April     | 54    | F     |  |
|   | 6        | Last5                                                             | First5    | AB00002372 | AB000488/16  | SCSC CLINICAL OUTPATIENT | May       | 52    | F     |  |
| l | 7        | Last6                                                             | First6    | ER00000456 | ER000069/16  | SCSC CLINICAL OUTPATIENT | June      | 54    | F     |  |
| l | 8        | Last7                                                             | First7    | AB00002373 | AB000488/17  | SCSC CLINICAL OUTPATIENT | July      | 50    | M     |  |
|   | 9        | Last8                                                             | First8    | ER00000457 | ER000069/17  | SCSC CLINICAL OUTPATIENT | August    | 54    | F     |  |
|   | 10       | Last9                                                             | First9    | AB00002374 | AB000488/18  | SCSC CLINICAL OUTPATIENT | September | 52    | M     |  |
|   | 11       | Last10                                                            | First10   | AB00002375 | AB000488/19  | SCSC CLINICAL OUTPATIENT | October   | 50    | F     |  |
|   |          |                                                                   |           |            |              |                          |           |       |       |  |

#### 6. Report interpretation

You may notice on the report that some patients appear as a duplicate, for the selected service date range. There a few scenarios in which this can happen:

- a) On the service date range selected, the patient had two distinct visits (each with a different account number);
- b) The patient had a few different orders. Listed are some examples on how each order appears in the report: "Radiography, Imaging, Laboratory, Computed Tomography, Bone Density, Echocardiology, etc".
- c) In order to remove the duplicate accounts listed in Excel, go to the "Data" page; followed by "Remove Duplicates" application. Select as the "acctnumber" column as the column that contains the duplicates. Choose to "Expand the Selection".

| 🕅   🔚 🍠 ▼ (℃ →   ╤                                                                                  | 2015 July 20 2015 PA                        | H, one month period, inpatient and                                                                                   | outpatient b - Microsoft Excel                                                     |               |
|----------------------------------------------------------------------------------------------------|---------------------------------------------|----------------------------------------------------------------------------------------------------|------------------------------------------------------------------------------------|---------------|
| File Home Insert Page Layou                                                                         | it Formulas Data                            | Review View                                                                                                    | $\hat{\nabla}$                                                                     | a 😮 🗖 🖾       |
| From Access     End       From Web     Existing       From Text     Sources       Get External Data | Refresh<br>All + Connections<br>Connections | 2↓     2↓     X     X     Clear       X↓     Sort     Filter     X     Reapply       Sort & Filter     Sort & Filter | d Columns Duplicates<br>Data Validation<br>Remove<br>Duplicates<br>Data Validation | s Outline     |
| A2 - fx                                                                                             | Remove Duplicates                           |                                                                                                    | ? <u>×</u>                                                                         | ~             |
| A B<br>1 ACCTNUMBER                                                                                 | To delete duplicate valu<br>Select All      | es, select one or more columns that co                                                                               | Intain duplicates.                                                                 | J   K   L   🚆 |

# Script for contacting patients

Please note that Fraser Health Researchers should make the initial patient contact (and not their Research Partners from other Institutions).

Hello my name is XXXX and I am a researcher calling from the Fraser Health Authority. While registering for your appointment at the Jim Pattison Outpatient Care and Surgical Centre, you gave consent for a Fraser Health researcher to contact you and review your medical records to determine if you might be eligible to participate in a research study.

Your consent allowed me to determine that you are a potential candidate for participation in a research study that I am conducting here at Fraser Health.

Are you interested in hearing more about participating in this research study? "Yes", proceed to Section A. "No", proceed to Section B.

#### Section A.

I can provide you with information about the study now over the phone, or can mail or email it to you, or I can arrange for you to come to our office to speak either myself or a study team member. How would you like to get more details about this study?

Thank you for this information [insert other language as applicable]

Before we wrap up this call, I'd like you to know that if you do not want to receive calls like this again, and would like to withdraw your consent, you may do so at any time. Next time you speak to a registration clerk ask to have your consent to be contact be removed from your file, or you can send an email to consenttocontact@fraserhealth.ca stating you wish to have your name removed from the database.

Thank you. I appreciate your taking the time to speak with me today and will send/phone, email/meet you/with you to give you the required information.

Page | 11 Version 6.0 November 16, 2015

#### Section B.

I appreciate your taking the time to speak with me today.

If you do not want to receive calls like this again, and would like to withdraw your consent, you may do so at any time. Next time you speak to a registration clerk ask to have your consent to be contact be removed from your file, or you can send an email to consenttocontact@fraserhealth.ca stating you wish to have your name removed from the database.

Thank you very much and have a good day.

# **Protocol for contacting minors**

During registration, staff are asking the consent to contact for research and review of medical records to minors (in BC ages 19 and under), when a guarantor is present. The researcher's report has a field for the guarantor information. When searching for potential research participants, it is crucial for the researcher to check the date consent was given. If a guarantor gave consent on behalf of a minor, and the minor became an adult during that timeframe (of a maximum of 10 years), then the consent is no longer valid, and you are asked to email: <u>consenttocontact@fraserhealth.ca</u> to have the patient's name removed from the report. Please list the following fields in the email: patient's name, mrn and account number listed.

# Protocol for addressing patients who want to withdraw their consent

If a patient requests their information to be removed from the report, please email : <u>consenttocontact@fraserhealth.ca</u> to have it removed.

Please list the following fields in the email: patient's name, mrn and account number listed.

# Protocol for addressing patients who appear in the report and are deceased

If a researcher runs the report and finds a deceased patient listed, please email <u>consenttocontact@fraserhealth.ca</u> to have this patient's name removed.

Please list the following fields in the email: patient's name, mrn and account number listed.

# (Internal, for DERS only): Requesting total numbers for Y,N,U

DERS staff should contact Registration Services for an accurate number of Y, N, and U, on March 31st, in order to have this number available for fiscal year reporting.